# Benq

Monitor LCD Uporabniski prirocnik

G920W/G920WA

# Dobrodošli

# Avtorske pravice

Avtorske pravice © 2009 so last BenQ družbe. Vse pravice so pridržane. Nobeden del te publikacije ne sme biti posnet, prenesen, prepisan, shranjen na spominsko napravo ali preveden v katerikoli jezik ali računalniski jezik v kakršnikoli obliki ali pomenu, elektronskem, mehanskem, magnetnem, optičnem, kemičnem, ročnem ali drugače brez predhodnega dovoljenja BenQ družbe.

# Izključitve

Razen kot je izrecno določeno v tem omejenem jamstvu, BenQ družba ne daje nikakršnih drugih jamstev, bodisi izrecnih bodisi naznačenih, vključno z naznačenim jamstvom prodajalca za primernost za prodajo ali za določen namen. V nadaljevanju, BenQ družba pridržuje pravico za obnavljanje te publikacije in za občasne spremembe v vsebini. Družba BenQ ni dolžna obvestiti kogarkoli za morebitne popravke ali spremembe v vsebini.

# Za najboljše delovanje in za dolgo življensko dobo vašega prikazovalnika, upoštevajte naslednje varnostne ukrepe

# Napetostna zaščita

- Vtič za izmenično napetost izolira napravo pred neposredno napetostjo.
- Napajanje izdelka prekinite tako, da napajalni kabel iztaknete iz vtičnice. Vtičnica za napajanje napetosti mora biti instalirana blizu naprave in da je lahko dostopna. Vtičnica za napajanje napetosti mora biti instalirana blizu naprave in da je lahko dostopna.
- Izdelek uporabljajte samo z vrsto vira napajanja, označeno na nalepki z elektrčinimi zahtevami. Če niste prepričani, kakšen vir napajanja je potreben, se posvetujte s pooblaščenim prodajalcem ali lokalnim podjetjem za dobavo električne energije.
- Uporabiti je treba odobreni napajalni kabel enakovreden ali boljsi od H03VV-F ali H05VV-F, 2G ali 3G, 0,75 mm2.

# Čiščenje in vzdrževanje

- Čiščenje. Preden začnete čistiti izdelek, iztaknite njegov napajalni kabel iz zidne vtičnice. Izogibajte se uporabi tekočin, aerosolovih razpršilcev ali sredstev za čiščenje stekla.
- Reže in odprtine na zadnji strani ali na zgornji strani ohišja so za prezračevanje. Te ne smejo biti zaprte ali pokrite. Vaš monitor ne bi smel biti postavljen v bližino radiatorja, nad radiatorjem ali drugemu izvoru vročine, niti vgrajen v zaprto instalacijo, dokler ni pripravljena ustrezna ventilacija.
- Reže in odprtine na zadnji in na zgornji strani ohišja so namenjene prezračevanju. Te ne smejo biti pokrite ali zamašene. Vaš monitor ne bi smel biti postavljen v bližino radiatorja ali drugemu izvoru toplote, niti vgrajen v zaprto instalacijo, dokler ni pripravljeno ustrezno prezračevanje. Ne potiskajte predmetov v odprtine izdelka in ne razlivajte nobenih tekočin v izdelek.

# Servisiranje

• Ne poskušajte popravljati ta izdelek sami, odpiranje ali odstranjevanje pokrova vas lahko izpostavi nevarnosti udara električnega toka in drugim nevarnostim. V primeru zgoraj opisane nepravilne uporabe ali drugem nesrečnem pripetljaju kot padanje ali nepravilnem rokovanju, se obrnite na pooblaščenega serviserja.

# Vsebina

| Avtorske pravice                                                                                                    | 2                           |
|----------------------------------------------------------------------------------------------------|-----------------------------|
| Izključitve                                                                                                    | 2                           |
| Začetek                                                                                                    | 4                           |
| Spoznajte vaš monitor<br>Prednji prikaz zaslona<br>Zadnji prikaz zaslona                                                                                                    | 6                           |
| Kako namestiti strojno opremo monitorja<br>Kako odstraniti nosilno bazo                                                                                                    | <b>7</b><br>10              |
| <b>Dobiti kar največ od vašega BenQ prikazovalnika</b>                                                                                                    | <b>11</b><br>12             |
| obstoječem računalniku<br>Kako izvesti namestitev na sistemu Windows 7 (le na določenih modelih)<br>Kako izvesti namestitev na sistemu Windows Vista<br>Namestitev prikazovalnika na operacijski sistem Windows XP | 13<br>14<br>15<br>16        |
| Optimizacija slike                                                                                                    | 17                          |
| Kako nastaviti vaš monitor<br>Pogled na nadzorno ploščo<br>Način z vročimi tipkami<br>Način glavnega menija                                                                                                    | <b>18</b><br>18<br>19<br>20 |
| Odpravljanje težav<br>Pogosto zastavljena vprašanja (FAQ)<br>Še vedno potrebujete pomoč?                                                                                                    | <b>30</b><br>30<br>31       |

# 1. Začetek

Ko razpakirate, prosimo preverite, če imate naslednje stvari. Če manjkajo ali če so poškodovani, prosimo, da se takoj povežete z vašim prodajalcem, pri katerim ste kupili izdelek.

| BenQ LCD monitor                                                                         |            |
|------------------------------------------------------------------------------------------|------------|
| Osnova monitorja                                                                         |            |
| Vodnik za hiter začetek                                                                  |            |
| CD-ROM disk                                                                              | $\bigcirc$ |
| Napajalni kabel<br>(Slika se lahko razlikuje od izdelka, ki<br>se prodaja v vaši regiji) |            |
| Signalni kabel: D-Sub                                                                    |            |

Signalni kabel: DVI-D (neobvezni pripomoček za modele z vhodom DVI, se prodaja posebej)

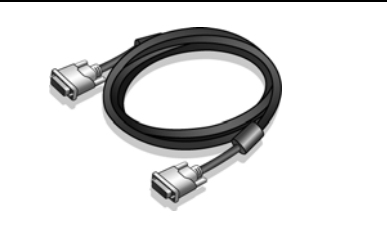

Morda boste želeli shraniti škatlo in embalažo za prevažanje v prihodnje. Zaščitna pena embalaže je idealna za zaščito zaslona med prevažanjem.

# 2. Spoznajte vaš monitor

Prednji prikaz zaslona

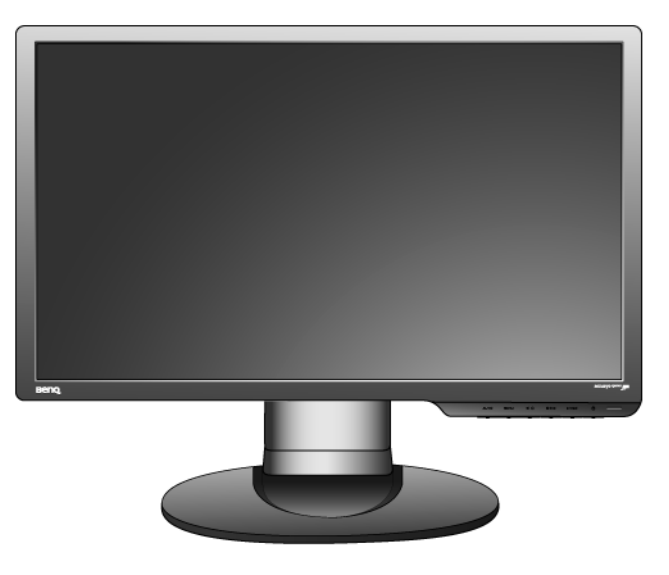

Zadnji prikaz zaslona

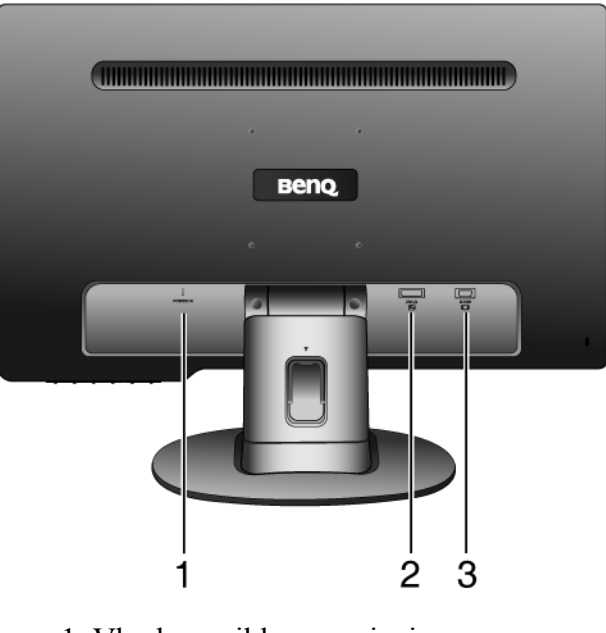

1. Vhod za priklop napajanja

2. DVI-D vhodni priključek (analogni modeli nimajo vhodnih vrat DVI-D)

3. D-Sub vhodni priključek

# 3. Kako namestiti strojno opremo monitorja

- Če je računalnik vključen, ga pred nadaljevanjem izključite. Monitorja ne vključite oz. ne prižgite dokler vam tega ne narekujejo navodila.
- 1. Namestitev monitorja.
- Prosimo, da z monitorjem ravnate kar se le da previdno. Kakršenkoli objekt, kot je na primer rac. miška, lahko poškoduje steklo oz. LCD substrat in s tem iznici vašo garancijo. Potiskanje ali vleka monitorja po namizju pa lahko povzroci okvare na nadzornih funkcijah.

Monitor in zaslon zašcitite tako, da na gladki površini pripravite prostor in nanjo namestite mehko podlogo s cimer boste zašcitili monitor.

Položite ga na podlogo z zaslonom navzdol in povlecite oporno rocico.

Usmerite in uskladite vticnico monitorske baze z koncem oporne rocice, nato pa jih potisnite skupaj, dokler ne skocita na ustrezno mesto.

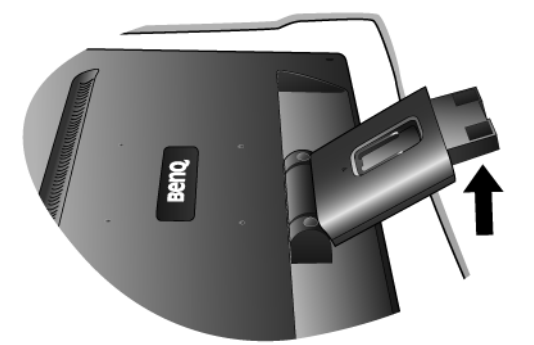

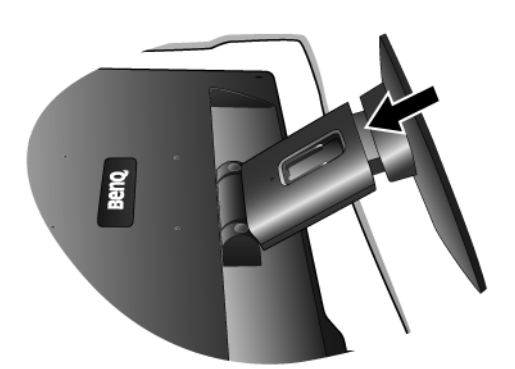

Nežno ju povlecite narazen, da preverite ali sta pravilno povezani.

Pazljivo dvignite monitor in ga položite v pravilni položaj na ravno in gladko površino.

Priporocamo vam, da postavite monitor tako, da vas ne bodo motili nezaželjeni odsevi iz drugih virov svetlobe.

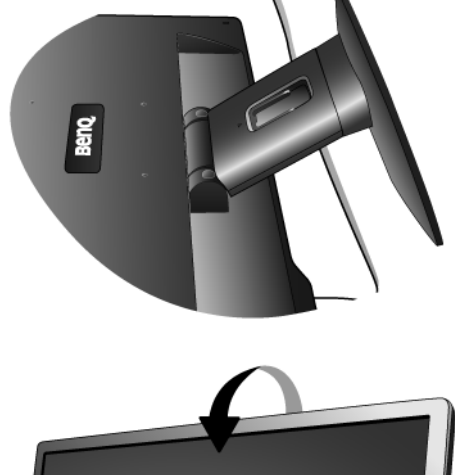

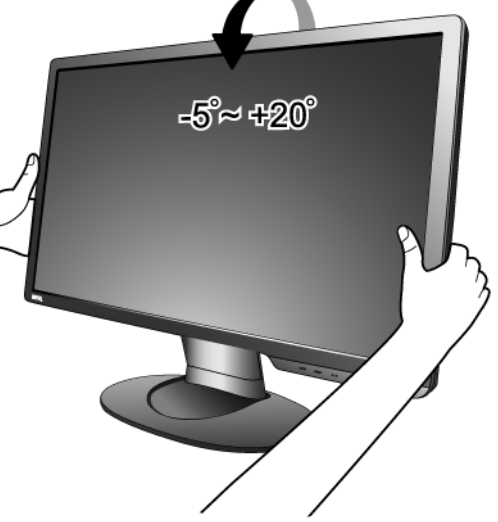

2. Priključite kabel video za PC.

Ne uporabljajte obeh – Dvi-D in D-Sub kablov na istem PC-ju. Edini primer v katerem se lahko uporabita oba kabla je, če sta priklopljena na dva različna PC-ja z primernimi sistemi video. (Ni na voljo pri modelih, ki podpirajo le analogni signal)

Eno stran DVI-D kabla povežite z DVI-D priključkom na zaslonu in drugi konec z DVI-D priključkom, ki se nahaja na vašem računalniku. (po izbiri, ni na voljo pri modelih, ki podpirajo le analogni signal)

DVI-D format se uporablja za neposredno digitalno povezavo med video oddajnikom in digitalnim LCD zaslonom ali projektorjem. Digitalni video signali omogočajo prikaz veliko bolj kakovostne slike kot zasloni z analognimi video signali.

Povežite vtic D-Sub kabla (na koncu, brez ferrite filtra) z vticnico D-Sub na monitorju. Povežite drugi vtic D-Sub kabla (na koncu, z ferrite filtrom) z racunalniško video D-Sub vticnico.

Zatesnite vse varnostne vijake, saj s tem preprecite prekinitev povezave kablov med uporabo.

3. Povežite napajalni kabel na monitor.

Vkljucite en konec napajalnega kabla v vticnico z napisom "POWER IN', ki se nahaja na zadnji strani monitorja. Drugega konca kabla zaenkrat še ne povežite.

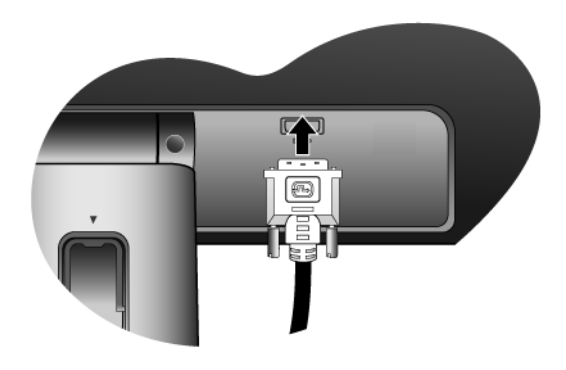

ali

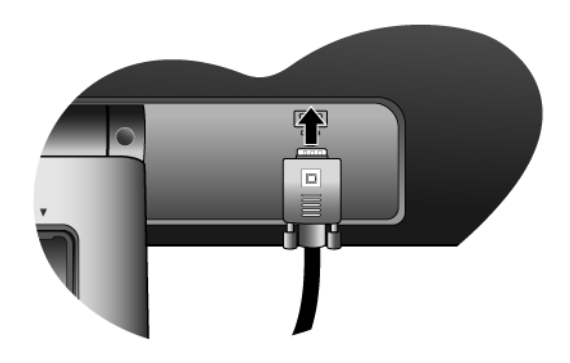

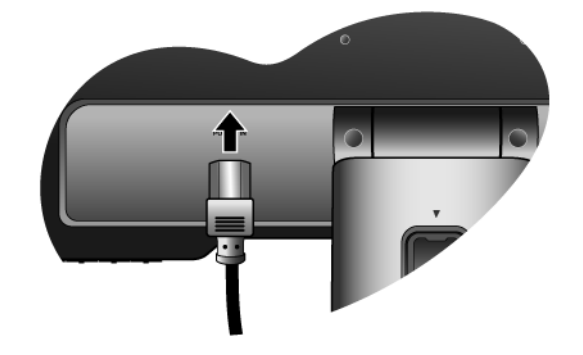

To

4. Napeljite kable skozi ohlapne nosilce.

Kabel sprostite tako, da stisnete šcipalko navznotri, kot je prikazano na ilustraciji. Kabla namestite skupaj in nad njiju ponovno vstavite šcipalko tako, da bosta "pospravljena" v prostor za monitorjem.

Π ۵ ENTER С

5. Vklop in izklop napajanja.

Vstavite del kabla v napajalni vir in ga vklopite.

Slika se lahko razlikuje od izdelka, ki se prodaja v vaši regiji.

Monitor vključite s pritiskom na tipko za vklop.

Sedaj vkljucite še vaš racunalnik in sledite navodilom iz Rubrike 4: **"Dobiti kar največ od vašega BenQ prikazovalnika" na strani 11** za namestitev strojne opreme.

### Kako odstraniti nosilno bazo

1. Pripravite monitor in okolico.

Pred izkljucitvijo napajalnega kabla ugasnite monitor. Pred izkljucitvijo signalnega kabla monitorja, ugasnite racunalnik.

Prosimo, da z monitorjem ravnate kar se le da previdno. Kakršenkoli objekt, kot je na primer rac. miška, lahko poškoduje steklo oz. LCD substrat in s tem iznici vašo garancijo. Potiskanje ali vleka monitorja po namizju pa lahko povzroci okvare na nadzornih funkcijah.

Monitor in zaslon zašcitite tako, da na gladki površini pripravite prostor in nanjo namestite mehko podlogo s cimer boste zašcitili monitor.

2. Pritisnite na zaponke, da bi ločili osnovo monitorja od njegovega stojala.

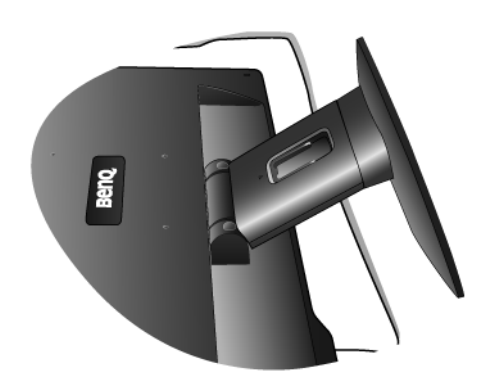

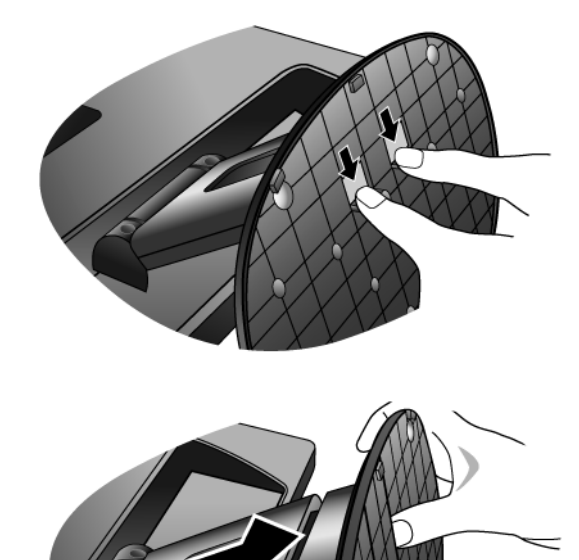

# 4. Dobiti kar največ od vašega BenQ prikazovalnika

Da lahko izrabite čim bolj zmogljivost vašega novega ploskega LCD prikazovalnika, morate instalirati gonilnik, ki se nahaja na CD-ROM disku. Dobite ga z nakupom prikazovalnika.

Glede na okoliščine pod katerimi boste povezali in instalirali vaš novi prikazovalnik, bodo odločale o tem, s katerim postopkom boste morali nadaljevati, da boste uspešno instalirali gonilnik BenQ LCD zaslona. Na okoliščine vpliva vrsta operacijskega sistema Microsoft Windows ki ga uporabljate, ali povezujete zaslon in instalirate programsko opremo na nov računalnik (na katerim še ni gonilnika), ali pa nadgradujete že obstoječi računalnik (ki ima že instaliran gonilnik za zaslon) z novim zaslonom.

V vsakem primeru, ko boste prvič zagnali računalnik (ko bo vaš novi zaslon že povezan z računalnikom), bo Windows samodejno prepoznal novi (ali različni) zaslon in pojavil se bo čarovnik **Found New Hardware** (odkrita nova strojna oprema).

Sledite navodilom čarovnika do trenutka, ko vas vpraša, kateri model zaslona uporabljate. Takrat kliknite gumb **Have Disk**, vstavite BenQ LCD monitor CD-ROM disk in izberite ustrezni model zaslona. Sledijo nadaljna navodila za instalacijo novega zaslona (samodejna instalacija) ali za nadgradnjo že obstoječega računalnika. Poglejte:

- "Kako namestiti prikazovalnik na nov računalnik" na strani 12.
- "Kako nadgraditi programsko opremo prikazovalnika na obstoječem računalniku" na strani 13.
- Če potrebujete User Name (uporabniško ime) in Password (geslo) za vhod v operacijski sistem Windows, morate biti prijavljen kot administrator ali kot član administratorjeve skupine, sicer instalacija gonilnika ne bo možna. Še več, instalacija gonilnika ne bo izvedljiva tudi v primeru, če je vaš računalnik povezan z omrežjem, ki zahteva dostopno geslo.

### Kako namestiti prikazovalnik na nov računalnik

Natančna navodila opisujejo potopek izbire in instalacije gonilnika BenQ LCD zaslona na nov računalnik, ki doslej še ni imel priključenega zaslona. Omenjena navodila so primerna le za računalnik, ki ni bil nikoli uporabljen in LCD zaslon BenQ bo prvi zaslon nasploh priključen na ta računalnik.

- Če želite priključiti zaslon k obstoječem računalniku, ki je že imel instaliran zaslon (in ima gonilnik za zaslon že instaliran), ne bi smeli uporabljati teh navodil. V tem primeru morate slediti navodilam v poglavju "Kako nadgraditi programsko opremo prikazovalnika na obstoječem računalniku".
  - 1. Sledite navodilam v "Kako namestiti strojno opremo monitorja" na strani 7.

Ko se Windows zažene, bo samodejno prepoznal novi monitor in sprožil čarovnik **Found New Hardware Wizard** (odkrita nova strojna oprema). Sledite navodilom, dokler se ne pojavi opcija **Install Hardware Device drivers** (instalirajte gonilnik strojne opreme).

- 2. Vstavite BenQ LCD monitor CD-ROM disk v CD čitalec na vašem računalniku.
- 3. Preverite opcijo Search for a suitable driver for my device in nato kliknite Next.
- 4. Preverite opcijo za CD-ROM drives (gonilniki na CD-ROM disku) in kliknite Next.
- 5. Preverite in potrdite, ali je čarovnik izbral pravilno ime vašega monitorja in kliknite Next.
- 6. Kliknite Finish.
- 7. Ponovno zaženite računalnik.

# Kako nadgraditi programsko opremo prikazovalnika na obstoječem računalniku

Sledeča natančna navodila opisujejo potopek nadgradnje gonilnika na vaš Microsoft Windows računalnik. Trenutno je preizkušen in združljiv z operacijskimi sistemi Windows XP, Windows Vista in Windows 7.

Gonilnik BenQ LCD monitorja lahko odlično deluje tudi z ostalimi verzijami operacijskega sistema Windows, toda do tega trenutka BenQ ni testiral gonilnika z ostalimi verzijami operacijskega sistema Windows, zato ni možno jamčiti njegovo delovanje na ostalih sistemih.

Instalacija gonilnika vsebuje pravilno izbiro informacijske datoteke (.inf) od BenQ LCD monitorjevega CD-ROM diska za izbran model in da dovolite operacijskemu sistemu Windows da instalira ustrezne datoteke gonilnika od CD diska. Morate jih le pravilno usmeriti. Windows ima čarovnik za nadgradnjo gonilnika strojne opreme, ki samodejno dokonča instalacijo in vas vodi od izbire datotek do samega instalacijskega procesa.

### **Poglejte:**

- "Kako izvesti namestitev na sistemu Windows 7 (le na določenih modelih)" na strani 14.
- "Kako izvesti namestitev na sistemu Windows Vista" na strani 15.
- "Namestitev prikazovalnika na operacijski sistem Windows XP" na strani 16.

### Kako izvesti namestitev na sistemu Windows 7 (le na določenih modelih)

1. Odprite Lastnosti zaslona.

Pojdite na **Start**, **Nadzorna plošča**, **Strojna oprema in zvok**, **Naprave in tiskalniki** ter z desnim klikom v meniju izberite ime monitorja.

Druga možnost je, da z desnim gumbom kliknete na namizje in izberete **Prilagajanje**, **Zaslon**, **Naprave in tiskalniki** ter z desnim klikom v meniju izberete ime monitorja.

- 2. Kliknite na zavihek Strojna oprema.
- 3. Kliknite Splošne PnP monitorja in nato gumb Lastnosti.
- 4. Kliknite zavihek Gonilnik in gumb Posodobi gonilnik.
- 5. Vstavite CD-ROM BenQ LCD Monitor v pogon za CD-je računalnika.
- 6. V oknu Posodobite programsko opremo gonilnika izberite možnost Iši gonilnik v mojem raunalniku.
- 7. Kliknite **Prebrskaj** in poiščite naslednjo mapo: d:\BenQ\_LCD\Driver\ (pri čemer je d črka, ki zaznamuje pogon CD-ROM).
- Začetna črka vašega CD gonilnika se lahko razlikuje od opisanega primera, odvisno od vašega sistema lahko je 'D:' ali 'E:' ali 'F:' in podobno.
  - 8. Izberite pravilno ime mape vašega monitorja iz ponujenega seznama gonilnikov in kliknite **Naprej**.

To bo na vaš računalnik preneslo in namestilo primerne datoteke gonilnika monitorja.

9. Kliknite Zapri.

Po posodobitvi gonilnika boste morda pozvani k ponovnem zagonu računalnika.

### Kako izvesti namestitev na sistemu Windows Vista

1. Odprite Display Settings (Nastavitve zaslona).

Z desnim gumbom miške kliknite na namizju in izberite **Personalize (Prilagodi)** iz menija pojavnega okna.

Izberite Display Settings (Nastavitve zaslona) v oknu Personalize appearance and sounds (Poosebite videz in zvok).

Prikazalo se bo oknoDisplay Settings (Nastavitve zaslona).

2. Kliknite na gumb Advanced Settings (Dodatne nastavitve).

Prikazalo se bo okno Generic PnP Monitor Properties (Splošne lastnosti PnP monitorja).

- 3. Kliknite zavihek Monitor in gumb Properties (Lastnosti).
- 4. Kliknite Continue (Nadaljuj) v pojavnem oknu User Account Control (Nazdor nad uporabniškimi rauni).
- 5. Kliknite zavihek Driver (Gonilnik) in gumb Update Driver (Posodobi gonilnik).
- 6. Vstavite CD-ROM BenQ LCD Monitor v pogon za CD-je računalnika.
- 7. V oknu Update Driver Software (Posodobite programsko opremo gonilnika) izberite možnost "Browse my computer for driver software (Iši gonilnik v mojem raunalniku)".
- 8. Kliknite "**Browse (Prebrskaj)**" in poiščite naslednjo mapo: d:\**BenQ\_LCD**\**Driver**\ (pri čemer je d črka, ki zaznamuje pogon CD-ROM).

9. Izberite pravilno ime mape vašega monitorja iz ponujenega seznama gonilnikov in kliknite **Next (Naprej)**.

To bo na vaš računalnik preneslo in namestilo primerne datoteke gonilnika monitorja.

10. Kliknite Close (Zapri).

Po posodobitvi gonilnika boste morda pozvani k ponovnem zagonu računalnika.

Začetna črka vašega CD gonilnika se lahko razlikuje od opisanega primera, odvisno od vašega sistema – lahko je 'D:' ali 'E:' ali 'F:' in podobno.

### Namestitev prikazovalnika na operacijski sistem Windows XP

### 1. Odprite Display Properties.

Najbližji dostop do **Display Properties** je preko Windows namizja. Kliknite z desnim gumbom na miški po namizju in izberite **Properties** od menija.

Poleg tega se Windows meni do **Display Properties** nahaja v **Control Panel**.

Pri operacijskem sistemu Windows XP se **Control Panel** nahaja neposredno v **Start** meniju. Prikazale se bodo opcije menija, ki izgledajo razlicno, odvisno od tega, katere vrste videza je izbran v vašem sistemu.

- Pri klasičnem videzu kliknite Start | Control Panel | Display.
- Pri videzu kategorij kliknite Start | Control Panel | Appearance and Themes | Change the screen resolution.

Odprlo se bo okence Display Properties.

2. Kliknite listič Settings in gumb Advanced.

Odprlo se bo okence Advanced Display Properties.

3. Kliknite listič Monitor in izberite 'Plug and Play Monitor' od seznama.

Če je na seznamu le eden monitor, bo že samodejno izbran.

4. Kliknite gumb Properties.

Odprlo se bo okence Monitor Properties.

Če je izbran gonilnik od BenQ in če model ustreza vašemu zaslonu, potem je ustrezen gonilnik že instaliran in ni potrebno storiti ničesar drugega. Zapustite okna za nastavitve s klikom po gumbu cancel.

Če pa BenQ ni na seznamu proizvajalca ali če na seznamu ni vašega modela, boste morali slediti priložena navodila.

5. Kliknite listič Driver in nato gumb Update Driver.

Pojavil se bo čarovnik **Hardware Update Wizard**. Sledite navodilom čarovnika, kot je opisano spodaj:

- 6. Vstavite BenQ LCD monitor CD-ROM disk v CD enoto na vašem računalniku.
- 7. Označite opcijo 'Install from a list or specific location' in kliknite Next.
- 8. Označite opcijo 'Search for the best driver in these locations' in ravno tako označite 'Search removable media' in nato kliknite Next.

Prosimo počakajte dokler čarovnik išče gonilnike od BenQ LCD monitor CD diska. Ko se postopek konča, bi moral čarovnik najti BenQ gonilnik na CD disku, ki ustreza vašemu modelu.

9. Izberite pravilno ime vašega monitorja iz ponujenega seznama gonilnikov in kliknite Next.

Začelo se bo kopiranje in instaliranje ustreznega gonilnika za vaš zaslon.

### 10. Kliknite Finish.

To bo zaprlo čarovnik, vrnili se boste k oknu Monitor Properties.

### 11. Kliknite Close, OK in OK.

To bo zaprlo okno **Display Properties**. Po posodobitvi gonilnika boste morda pozvani k ponovnem zagonu računalnika.

# 5. Optimizacija slike

Na analognem vhodu (D-Sub) je najlažje optimizirati zaslon tako, da uporabite funkcijo tipke "AUTO". Pritisnite tipko "AUTO", da bi optimizirali sliko, ki je trenutno na zaslonu.

Tipka **AUTO** in funkcija **Auto Adjustment** (samodejnega prilagajanja) bosta, ko priklopite digitalni izhod video preko digitalnega (DVI) kabla na svoj monitor, onemogočeni, saj bo monitor samodejno prikazal najboljšo možno sliko.

Prosimo, prepričajte se, da je, ko uporabljate funkcijo tipke **"AUTO"**, grafična kartica, ki je priključena na ta monitor, nastavljena na privzeto ločljivost monitorja.

Če želite, lahko zmeraj ročno nastavite geometrične nastavitve zaslona z uporabo geometričnih možnosti menija. Za pomoč pri tem postopku, vam je BenQ pripravil pripomočke za testiranje slike, s katerimi lahko preverite barvo, ozadje in geometrijo slike.

- 1. Zaženite testni program auto.exe od CD-ROM diska. Lahko uporabite katerokoli drugo podobo, kot naprimer namizje operacijskega sistema. Kakorkoli, svetujemo vam, da uporabite auto.exe. Ko zaženete auto.exe, se pojavi testni vzorec.
- 2. Pritisnite gumb AUTO na monitorju.
- 3. Pritisnite **MENU** na nadzorni plošči za dostop k OSD (virtualno pogovorno okence za nastavitve).
- 4. Uporabite tipko ◀ ali ▶, da bi izbrali funkcijo **DISPLAY** (ZASLON), za vstop v meni pa pritisnite tipko **ENTER**.
- 5. Če so opažene navpične motnje (gibanju zaves podobno migljanje navpičnih linij) pritisnite tipko ◄ ali ▶ da izberete Pixel Clock (Ura pisklov) in pritisnite ENTER. Nato pritisnite tipko ◄ ali ▶ da naravnate monitor tako, da motnje izginejo.
- 6. Če so opažene vodoravne motnje pritisnite tipko ◄ ali ► da izberete Phase (Faza) in pritisnite ENTER. Nato pritisnite tipko ◄ ali ► da naravnate monitor tako, da motnje izginejo.

## 6. Kako nastaviti vaš monitor

Pogled na nadzorno ploščo

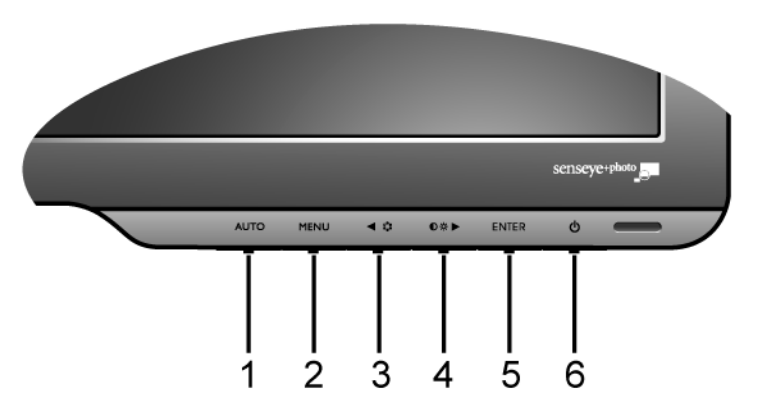

- 1. Tipka "AUTO": Tipka avtomatično nastavlja navpični položaj, fazo, vodoravni položaj in pixel uro.
- 2. Tipka "MENU": Aktivirajte glavni meni OSD in se vrnite v prejšnji meni ali izključite OSD.
- 3. ◀ (Leva)/Način tipka: V levo(Left)/zmanjševanje (Decrease) veličine. Ta tipka je tudi hitra tipka za "Mode".
- 4. ► (Desna)/Kontrast/Svetlost tipka: V desno(Right)/povečevanje (Increase) veličine. Desna tipka je vroa tipka za "Brightness" in "Contrast".
- 5. Tipka "ENTER": Iščite in izbirajte po možnostih podmenijev. Za modele z vhodom DVI bo ta tipka predstavljala tudi vročo tipko za "Input".
- 6. "Power": Stikalo za vklop izklop napajanja.

OSD = On Screen Display (zaslonski prikaz).
 Vroče tipke bodo priklicale stopenjsko lestvico za prilagoditev vrednosti določene nastavitve in bodo delovale le, ko menija OSD ni na zaslonu. Zasloni vročih tipk bodo izginili op nekaj sekundah neaktivnosti tipk. Glej "Način z vročimi tipkami" na strani 19.

### Način z vročimi tipkami

Ko meni trenutno ni izpisan na zaslonu, delujejo tipke monitorja kot vroče tipke za dostop do določenih funkcij.

### Vroa tipka za svetlost in kontrast

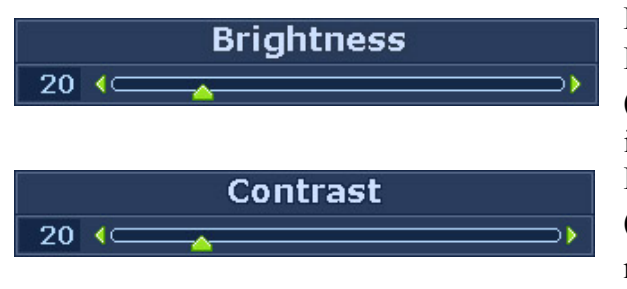

Pritisnite tipko ► za prikaz indikatorja za Brightness (Svetlost) in Contrast (Kontrast). Nadalje pritisnite tipki ◄ ali ► in nato tipko ENTER, da bi izbrali Brightness (Svetlost) ali Contrast (Kontrast). Tipka ► bo zvišala nivo, medtem ko ga bo tipko ◀ znižala. Za izhod pritisnite tipko MENU.

### Način bližnjice

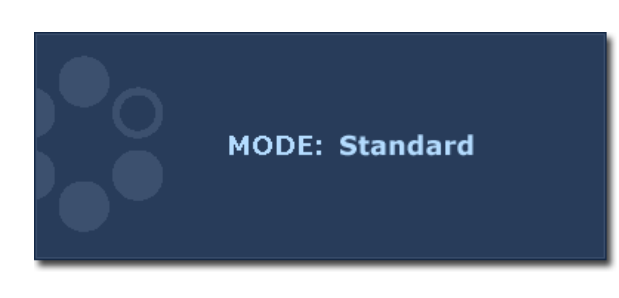

Zaporedno pritiskajte tipko, da bi preklapljali med 5 načini glavnega okna, vključno z **Standard** (Navaden), **Movie** (Filmski), **Dynamics** (Dinamičen), **Photo** (Fotografski), in **sRGB**. Nastavitev bo obveljala takoj. Glej tudi "**Picture Mode** (**Način Slike**)" na strani 25.

### Vroča tipka za vhod (Ni na voljo pri modelih, ki podpirajo le analogni signal)

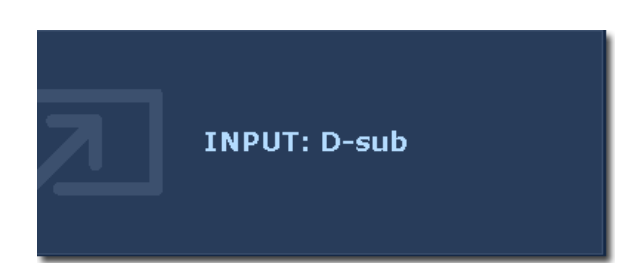

Da bi izbirali med razlicnimi video signali, ki se lahko prikljucijo na vaš monitor, pritisnite tipko **ENTER.** Nastavitev bo obveljala takoj. Glej tudi "**Input (Vhod)**" na strani 27.

### Način glavnega menija

Za vse nastavitve svojega monitorja lahko uporabljate meni OSD (zaslonski prikaz). Pritisnite tipko **MENU** za prikaz naslednjega glavnega menija OSD.

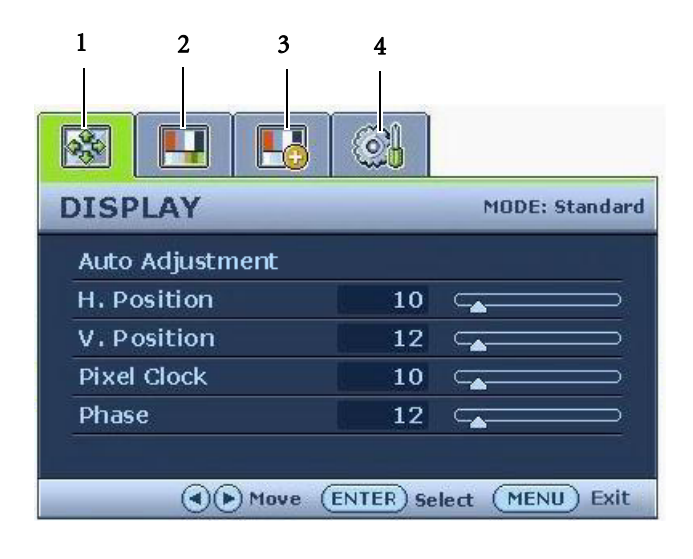

Obstaja 4 glavnih menijev OSD:

- 1. DISPLAY (ZASLON)
- 2. PICTURE (SLIKA)
- 3. PICTURE ADVANCED (SLIKA NAPREDNO)
- 4. SYSTEM (SISTEM)

Uporabite tipko ◀ (levo) ali ► (desno), da bi izbrali možnost v meniju ter pritisnite ENTER za vstop v spreminjanje nastavitev možnosti menija.

Nabor jezikov v meniju OSD se lahko razlikuje glede na regijo, v kateri ste kupili izdelek, za več podrobnosti glejte **"Language (Jezik)" na strani 28** v "OSD Settings" (Nastavitve OSD).

Prosimo, da se za več informacij o posameznih menijih obrnete na naslednje strani:

- "DISPLAY (PRIKAŽI) meni" na strani 21
- "PICTURE (SLIKA) meni" na strani 23
- "PICTURE ADVANCED (NAPREDNI MENI SLIKE) meni" na strani 25
- "SYSTEM (SISTEM) meni" na strani 27

### DISPLAY (PRIKAŽI) meni

| DISPLAY         | MODE: Standard |
|-----------------|----------------|
| Auto Adjustment |                |
| H. Position     | 10             |
| V. Position     | 12             |
| Pixel Clock     | 10             |
| Phase           | 12             |

- 1. Pritisnite tipko **MENU** za prikaz glavnega menija.
- 2. Uporabite tipko ◀ ali ►, da bi izbrali funkcijo **DISPLAY** (PRIKAŽI), za vstop v meni pa pritisnite tipko **ENTER**.
- 3. Uporabite tipko ◀ ali ▶, da bi se premaknili na možnost v meniju, za izbor te možnosti pa pritisnite tipko ENTER.
- 4. Za prilagoditve ali izbire pritisnite tipko 
  ali ►.
- 5. Za povratek na prejsnji meni, pritisnite tipko **MENU**.

| Možnost                                           | Funkcija                                                                                                    | Operacija                                                                        | Razpon |
|---------------------------------------------------|----------------------------------------------------------------------------------------------------|----------------------------------------------------------------------------------|--------|
| Auto<br>Adjustment<br>(Samodejna<br>prilagoditev) | Za vas samodejno<br>optimizira in prilagodi<br>zaslonske nastavitve. Za<br>slednjo funkcijo je kot<br>vroča tipka nastavljena<br>tipka "AUTO".                                                | Da bi to možnost izbrali in<br>jo spreminjali pritisnite<br>tipko <b>ENTER</b> . |        |
|                                                   | Tipka "AUTO" in funkcija<br>Auto Adjustment<br>(Samodejna<br>prilagoditev) bosta, ko<br>priklopite digitalni izhod<br>video preko digitalnega<br>(DVI) kabla na svoj<br>monitor, onemogočeni. |                                                                                  |        |

| H. Position<br>(Vodoravna<br>pozicija)<br>V. Position<br>(Navpična<br>pozicija) | Prilagodi vodoravno<br>pozicijo zaslonske slike.<br>Prilagodi navpično<br>pozicijo zaslonske slike.                                                                                                    |                                                          | 0 do 100<br>0 do 100 |
|---------------------------------------------------------------------------------|----------------------------------------------------------------------------------------------------|----------------------------------------------------------|----------------------|
| Pixel Clock<br>(Ura pisklov)                                                    | Nastavite časovno<br>frekvenco pikselske ure, da<br>bi jo sinhronizirali z<br>analognim vhodom signala<br>video. Slednje ne velja za<br>digitalni vhod signala.<br>Glej tudi: <b>"Optimizacija</b><br><b>slike" na strani 17</b> . | Da bi prilagodili vrednost,<br>pritisnite tipko ◀ ali ▶. | 0 do 100             |
| Phase (Faza)                                                                    | Nastavite fazni čas<br>pikselske ure, da bi jo<br>sinhronizirali z analognim<br>vhodom signala video.<br>Slednje ne velja za<br>digitalni vhod signala.<br>Glej tudi: <b>"Optimizacija</b><br><b>slike" na strani 17</b> .         |                                                          | 0 do 63              |

### PICTURE (SLIKA) meni

|                 | <b>.</b> |            |           |
|-----------------|----------|------------|-----------|
| PICTURE         |          | MU         | DE: MOVIE |
| Brightness      | 12       |            |           |
| Contrast        | 10       |            |           |
| Sharpness       | 1        |            |           |
| Color           |          | ENT        | ER        |
| DynamicContrast | 1        |            |           |
|                 |          |            |           |
| () Move (       |          | elect (MEI | NU) Back  |

- 1. Pritisnite tipko **MENU** za prikaz glavnega menija.
- 2. Uporabite tipko ◀ ali ▶, da bi izbrali funkcijo **PICTURE** (SLIKA), za vstop v meni pa pritisnite tipko **ENTER**.
- 3. Uporabite tipko ◀ ali ▶, da bi se premaknili na možnost v meniju, za izbor te možnosti pa pritisnite tipko ENTER.
- 4. Za prilagoditve ali izbire pritisnite tipkoali ▶.
- 5. Za povratek na prejsnji meni, pritisnite tipko **MENU**.

| Možnost                  | Funkcija                                                       | Operacija                                                                             | Razpon   |
|--------------------------|----------------------------------------------------------------|---------------------------------------------------------------------------------------|----------|
| Brightness<br>(Svetlost) | Prilagodite ravnotežje med<br>svetlimi in temnimi<br>sencami.  | Pritisnite tipko ► za<br>zvišanje ali ◀ za<br>zmanjšanje svetlosti.                   | 0 do 100 |
|                          | je <b>DynamicContrast</b><br>vključen.                         |                                                                                       |          |
| Contrast<br>(Kontrast)   | Prilagodite stopnjo razlike<br>med temnostjo in<br>svetlostjo. | Pritisnite tipko ► za<br>zvišanje ali ◀ za<br>zmanjšanje kontrasta.                   | 0 do 100 |
|                          | Funkcija ni na voljo, če<br>je DynamicContrast<br>vključen.    |                                                                                       |          |
| Sharpness<br>(Ostrina)   | Prilagodite jasnost in<br>vidljivost robov objektov<br>slike.  | Pritisnite tipko ▶ za<br>izboljšanje izrazitosti ali ◀<br>za mehčalni učinek zaslona. | 1 do 5   |
| Color (Barva) - pri      | tisnite ENTER za vstop v m                                     | eni Color (Barva).                                                                    |          |

| Normal<br>(Normalna)<br>Bluish<br>(Modrikasta)<br>Reddish<br>(Rdečkasta)                                                      | Omogoča ogled videa in<br>fotografij v naravnih<br>barvah. To so tovarniško<br>privzete barvne nastavitve.<br>Sliki doda hladen ton, kar<br>je v industriji PC<br>tovarniško prednastavljeno<br>kot standardna bela barva.<br>Sliki doda topel ton, kar je<br>v časopisnem tisku<br>tovarniško prednastavljeno<br>kot standardna bela barva.                       | Da bi izbrali to možnost<br>pritisnite tipko ◀ ali ▶.                                                                                                    |                                                                                                    |
|----------------------------------------------------------------------------------------------------|----------------------------------------------------------------------------------------------------|----------------------------------------------------------------------------------------------------|----------------------------------------------------------------------------------------------------|
| User Mode<br>(Uporabniške<br>prednastavitve)                                                                                  | Prikroji barvni ton slike.<br>Za spremembo barvnega<br>tona slike je mogoče<br>nastavljati mešanje<br>prvotnih barv rdeče, zelene<br>in modre. Zmanjševanje<br>ene ali večih barv bo<br>znižalo njihov vpliv na<br>barvni ton slike; npr. če<br>znižate nivo modre, bo<br>slika pridobila rumenkast<br>ton. Če znižate zeleno, bo<br>slika pridobila škrlatni ton. | Uporabite tipko ◀ ali ▶ in<br>ENTER, da bi izbrali Red<br>(Rdečo), Green (Zeleno),<br>ali Blue (Modro). Potem<br>pritisnite tipko ◀ ali ▶ za<br>prilagajanje barv. | <ul> <li>Red (Rdeča)<br/>(0 do 100)</li> <li>Green<br/>(Zelena)<br/>(0 do 100)</li> <li>Blue (Modra)<br/>(0 do 100)</li> </ul> |
| Reset Color<br>(Resetiraj barvo)                                                                                              | Resetira User Mode<br>(Uporabniške<br>prednastavitve) prilagojene<br>nastavitve barv na<br>tovarniško privzete<br>nastavitve.                                                                                                    | Da bi prilagodili vrednost,<br>pritisnite tipko ◀ ali ▶.                                                                                                    | • YES (DA)<br>• NO (NE)                                                                                                    |
| Pritisnite tipko ME                                                                                                    | NU za izhod iz menija Colo                                                                                                    | r (Barva).                                                                                                    |                                                                                                    |
| DynamicContrast<br>(na voljo, ko je<br><b>nacin posnetkov</b><br>nastavljen na<br><b>Foto, Dinamicno</b><br>ali <b>Film</b> ) | Ta funkcija samodejno<br>zazna razporeditev<br>razporeditev vhodnega<br>vizualnega signala in na<br>podlagi tega ustvari<br>optimalni kontrast. Visja<br>kot je stopnja, natanceje bo<br>sliko mogoce prikazati.<br>Aktivacija<br><b>DynamicContrast</b> bo<br>onemogočila nastavitve<br>za <b>Brightness</b><br>(Svetlost) in <b>Contrast</b>                     | Pritisnite tipko ENTER za<br>izbiro te možnosti. Pritisnite<br>tipko ◀ ali ▶, da bi<br>spremenili nastavitve.                                                      | 0 do 5                                                                                                    |

### PICTURE ADVANCED (NAPREDNI MENI SLIKE) meni

| PICTURE ADVANCED | MODE: Standard    |
|------------------|-------------------|
| Picture Mode     | Standard          |
| Senseye Demo     | ON                |
| Display Mode     |                   |
|                  |                   |
|                  |                   |
| Move ENTER S     | elect (MENU) Back |

- 1. Pritisnite tipko **MENU** za prikaz glavnega menija.
- Uporabite tipko ◀ ali ▶, da bi izbrali funkcijo PICTURE ADVANCED (NAPREDNI MENI SLIKE), za vstop v meni pa pritisnite tipko ENTER.
- Uporabite tipko ◀ ali ►, da bi se premaknili na možnost v meniju, za izbor te možnosti pa pritisnite tipko ENTER.
- 4. Za prilagoditve ali izbire pritisnite tipkoali ▶.
- 5. Za povratek na prejsnji meni, pritisnite tipko **MENU**.

| Postavka                                                                                                   | Funkcija                                                                                                    | Operacija                                                    | Obseg                                                                                                    |
|----------------------------------------------------------------------------------------------------|----------------------------------------------------------------------------------------------------|--------------------------------------------------------------|----------------------------------------------------------------------------------------------------|
| Picture Mode<br>(Način Slike)                                                                              | <ul> <li>Izbere način slike, ki najbolje<br/>ustreza vrsti slik, ki so<br/>prikazane na zaslonu.</li> <li>Standard (Navaden) - za<br/>osnovne računalniške<br/>aplikacije.</li> <li>Movie (Filmski) - za<br/>ogledovanje videa.</li> <li>Dynamics (Dinamičen) - za<br/>ogledovanje videa z določeno<br/>lego in igranje iger.</li> <li>Photo (Fotografski) - za</li> </ul> | Pritisnite tipko ◀ ali<br>▶, da bi spremenili<br>vrednost.   | <ul> <li>Standard<br/>(Navaden)</li> <li>Movie (Filmski)</li> <li>Dynamics<br/>(Dinamičen)</li> <li>Photo<br/>(Fotografski)</li> <li>sRGB</li> </ul> |
|                                                                                                    | ogledovanje fotografij.<br>• sRGB - za boljši prikaz<br>ujemanja barv s perifernimi<br>napravami kot so tiskalniki,<br>DSC-ji itd.                                                                                                    |                                                              |                                                                                                    |
| Senseye Demo<br>(na voljo, ko je<br>nacin<br>posnetkov<br>nastavljen na<br>Foto,<br>Dinamicno ali<br>Film) | Prikaže predogled zaslonskih<br>slik v izbranem načinu iz<br><b>Picture Mode</b> (Načina Slike).<br>Zaslon se bo razdelil na dve<br>okni; levo okno bo<br>demonstriralo slike v navadnem<br>načinu, medtem ko bo desno<br>okno predstavljalo slike v<br>spremenjenem načinu.                                                                                               | Pritisnite tipko ◀ ali<br>▶, da bi spremenili<br>nastavitve. | • ON<br>(VKLOP)<br>• OFF (IZKLOP)                                                                                                    |

| Display Mode<br>(Zaslonski<br>način) | Ta funkcija je na voljo, da<br>omogoči prikaz razmerij, razen<br>16:10, brez geometrijskega<br>izkrivljenja.                                                      | Pritisnite tipko ◀ ali<br>▶, da bi spremenili<br>nastavitve. | <ul><li>Full (Polno)</li><li>Aspect (Vidik)</li></ul> |
|--------------------------------------|----------------------------------------------------------------------------------------------------|--------------------------------------------------------------|-------------------------------------------------------|
|                                      | • Full (Polno) – Vhodno sliko<br>prilagodi tako, da ta zapolni<br>zaslon. Idealno za slike v<br>razmerju 16:10.                                                   |                                                              |                                                       |
|                                      | <ul> <li>Aspect (Vidik) – vhodna slika<br/>je prikazana brez geometr-<br/>ijskega izkrivljenja tako, da<br/>pokriva toliko zaslona, kot je<br/>mogoče.</li> </ul> |                                                              |                                                       |

### SYSTEM (SISTEM) meni

| SYSTEM       |   | MODE: Star | ndard |
|--------------|---|------------|-------|
| Input        | 4 | DVI        | Þ     |
| OSD Settings |   |            |       |
| DDC/CI       |   |            |       |
| Information  |   |            |       |
| Darat All    |   |            |       |

- 1. Pritisnite tipko MENU za prikaz glavnega menija.
- 2. Uporabite tipko ◀ ali ▶, da bi izbrali funkcijo SYSTEM (SISTEM), za vstop v meni pa pritisnite tipko ENTER.
- 3. Uporabite tipko  $\blacktriangleleft$  ali  $\triangleright$ , da bi se premaknili na možnost v meniju, za izbor te možnosti pa pritisnite tipko ENTER.
- 4. Za prilagoditve ali izbire pritisnite tipko ali 🅨.
- C Analogni modeli nimajo funkcije za Input (Vhod). 5. Za povratek na prejsnji meni, pritisnite tipko MENU.

| Možnost        | Funkcija                                                                                                    | Operacija                                                | Razpon           |
|----------------|----------------------------------------------------------------------------------------------------|----------------------------------------------------------|------------------|
| Input (Vhod)   | Izbere D-sub (analogni) ali<br>DVI (digitalni) vhod.<br>Uporabite slednji<br>možnosti, da bi nastavili<br>vhod, tako da bo ustrezal<br>tipu vašega priklopnega<br>kabla. | Da bi prilagodili vrednost,<br>pritisnite tipko ◀ ali ▶. | • DVI<br>• D-sub |
| Nastavitye OSI | <ul> <li>C Analogni modeli nimajo</li> <li>funkcije za Input</li> <li>(Vhod).</li> <li>pritisnite ENTER za vstor</li> </ul>                                              | y meni <b>OSD Settings</b> (Nastay                       | vitve OSD).      |

| т                         | N                                          | D 1: 11 111: 1                                                                                                    | <b>D</b> 1:1                 |
|---------------------------|--------------------------------------------|----------------------------------------------------------------------------------------------------|------------------------------|
| Language                  | Nastavi jezik menija OSD.                  | Da bi prilagodili vrednost,                                                                                                    | • English                    |
| (Jezik)                   |                                            | pritisnite tipko $\blacktriangleleft$ ali $\blacktriangleright$ .                                                                                                    | <ul> <li>Français</li> </ul> |
|                           |                                            |                                                                                                    | • Deutsch                    |
|                           |                                            |                                                                                                    | • Italiano                   |
|                           |                                            |                                                                                                    | • Español                    |
|                           |                                            | Možnosti jezika, ki so<br>podane v vašem meniju<br>OSD se lahko razlikujejo<br>od teh, ki so prikazane<br>tukaj desno, odvisno od<br>regionalnih lastnosti<br>vašega izdelka. | • Polski                     |
|                           |                                            |                                                                                                    | • Česky                      |
|                           |                                            |                                                                                                    | • Magyar                     |
|                           |                                            |                                                                                                    | • SICG/BiH/<br>CRO           |
|                           |                                            |                                                                                                    | • Română                     |
|                           |                                            |                                                                                                    | • Nederlands                 |
|                           |                                            |                                                                                                    | • Русский                    |
|                           |                                            |                                                                                                    | • Svenska                    |
|                           |                                            |                                                                                                    | • Português                  |
|                           |                                            |                                                                                                    | •日本語                         |
|                           |                                            |                                                                                                    | • 繁體中文                       |
|                           |                                            |                                                                                                    | •简体中文                        |
| H. Position<br>(Vodoravna | Prilagodi vodoravno<br>pozicijo menija OSD |                                                                                                    | 0 do 100                     |
| pozicija)                 | pozicijo menija OSD.                       |                                                                                                    |                              |
| V. Position               | Prilagodi navpično                         |                                                                                                    | 0 do 100                     |
| (Navpična                 | pozicijo menija OSD.                       |                                                                                                    |                              |
| Display Time              | Drilagodi prikaz času v                    | Da bi prilagodili vrednost,                                                                                                    | • 5 sol                      |
| (Prikaži čas)             | OSD.                                       | pritisnite tipko ◀ ali ▶.                                                                                                    | • 5 SCK.                     |
|                           |                                            |                                                                                                    | • 10 sek.                    |
|                           |                                            |                                                                                                    | • 15 sek.                    |
|                           |                                            |                                                                                                    | • 20 sek.                    |
|                           |                                            |                                                                                                    | • 25 sek.                    |
|                           |                                            |                                                                                                    | • 30 sek.                    |

| OSD Lock<br>(Zakleni OSD)                                               | Prepreči, da bi se<br>nastavitve monitorja<br>spremenile po nesreči. Ko<br>je ta funkcija aktivirana,<br>bodo nastavitve OSD in<br>delovanje vročih tipk<br>izklopljene. | Da bi prilagodili vrednost,<br>pritisnite tipko ◀ ali ▶.<br>© Da bi odklenili ukaze<br>OSD, ko ta zaklenjen,<br>pritisnite in držite tipko<br>'MENU' 15 seconds, da bi<br>dostopali do možnosti<br>'OSD Lock (zaklepanje<br>OSD)' in jo spremenili.<br>Kot drugo opcijo lahko<br>uprabite tipki ◀ ali ▶ da<br>bi izbrali "NO (NE)" v<br>podmeniju "OSD Lock<br>(Zaklepanie OSD)" v | • YES (DA)<br>• NO (NE)        |  |  |  |
|-------------------------------------------------------------------------|----------------------------------------------------------------------------------------------------|----------------------------------------------------------------------------------------------------|--------------------------------|--|--|--|
|                                                                         |                                                                                                    | (Zaklepanje OSD)" v<br>meniju "OSD Settings<br>(Nastavitve OSD)" in vse<br>opcije nadzora bodo spet<br>dostopne.                                                                                                    |                                |  |  |  |
| Pritisnite tipko MENU za izhod iz menija OSD Settings (Nastavitve OSD). |                                                                                                    |                                                                                                    |                                |  |  |  |
| DDC/CI*                                                                 | Omogoča prilagajanje<br>nastavitev monitorja preko<br>programske opreme<br>osebnega računalnika.                                                                         | Pritisnite tipko ENTER za<br>izbiro te možnosti. Pritisnite<br>tipko ◀ ali ▶, da bi<br>spremenili nastavitve.                                                                                                    | • ON (VKLOP)<br>• OFF (IZKLOP) |  |  |  |
| Information<br>(Informacije)                                            | Prikaže trenutne<br>nastavitve lastnosti<br>monitorja.                                                                                                    | Da izbrali to možnost pritisnite tipko <b>ENTER</b> .                                                                                                    |                                |  |  |  |
| Reset All<br>(Resetiraj vse)                                            | Resetira vse nastavitve<br>delovanja, barve in<br>geometrijo na tovarnoško<br>privzete vrednosti.                                                                        | Da bi prilagodili vrednost,<br>pritisnite tipko ◀ ali ▶.                                                                                                    | • YES (DA)<br>• NO (NE)        |  |  |  |

\*DDC/CI, krajše za Display Data Channel/Command Interface (kanal prikaznih podatkov/ukazni vmesnik), ki ga je razvila zveza za standarde elektronike video (VESA). Zmožnost DDC/CI omogoča, da se nadzorne ukaze monitorja preučuje z diagnostiko iz razdalje.

# 7. Odpravljanje težav

### Pogosto zastavljena vprašanja (FAQ)

- ⑦ Slika je nejasna:
- Preberite navodila na povezavi "Nastavitev zaslonske ločljivosti" na CD-ju, in izberite pravilno resolucijo, osveževalno frekvenco in naredite nastavitve na podlagi teh navodil.
- Kako uporabljati VGA podaljšek?

Za test odstranite podaljšek. Ali je slika sedaj v žarišču? Če ni, sliko optimizirate, tako da sledite navodilom v poglavju **"Nastavitev hitrosti osveževanja"** na povezavi **"Nastavitev zaslonske ločljivosti"**. Zaradi izgub v prevodnosti pri uporabi podaljškov, ni nič nenavadnega, da se pojavlja nejasna slika. Izgube lahko zmanjšate z uporabo podaljškov z boljšo prevodnostjo ali z vgradnjo ojačevalca.

C Ali se nejasna slika pojavlja le zaradi uporabe nižje resolucije od vgrajene (naravne)?

Preberite navodila na povezav **"Nastavitev zaslonske ločljivosti"** na CD-ju. Izberite vgrajeno resolucijo.

- ⑦ Vidne so Pixel napake:
- Nekaj pixel pik so trajno črne, ena ali več pixel pik so trajno bele, ena ali več so trajno rdeče, zelene, plave ali druge barve.
  - Očistite LCD zaslon.
  - Krožna moč vklop-izklop.
  - To so piksli, ki se nenehno vžigajo in ugašajo, kar je v LCD tehnologiji povsem naraven defekt.
- ⑦ Slika ima barvno napako:
- 🗇 Ima rumen, plavi ali ročnat videz.

Izberite **MENU** > **PICTURE** (SLIKA)> **Color** (Barve) > **Reset Color** (Resetiraj barve), nato pa izberite "**YES**" (Da) v sporočilnem okencu "**Caution**" (Opozorilo), da bi barvne nastavitve resetirali na tovarniško privzete vrednosti.

Recall" in nato pritisnite tipko "Enter" da prekličete tovarniške nastavitve. Če slika še vedno ni popravljena in če ima OSD tudi barvno napako, to pomeni, da ena od treh osnovnih barv manjka na vhodu. Sedaj preverite priključke signalnega kabla. Če je kakšna nogica skrivljena ali odlomljena, prosimo, da se obrnite na vašega prodajalca, da dobite potrebno pomoč.

- ⑦ Na zaslonu ni nobenega prikaza:
- C Ali svetleča dioda na zaslonu sveti zeleno?

Če LED dioda sveti zeleno, na zaslonu pa se pojavi sporočilo "Out of Range" (izven območja), pomeni, da uporabljate format zaslona, ki ga vaš monitor ne podpira. Prosimo, spremenite nastavitve na format, ki ga monitor podpira. Prosimo, preberite poglavje "**Prednastavljeni** zaslonski načini" na povezavi "Nastavitev zaslonske ločljivosti".

- ⑦ Na zaslonu ostaja po prikazu statične slike zaznavna senca:
  - Aktivirajte funkcijo za upravljanje z napajanjem, da bi se vaš računalnik in monitor preklopila v način nizkopotrošne hibernacije, kadar nista aktivno v uporabi.
  - Da bi preprečili tak spomin slike, uporabljajte ohranjevalnik zaslona.
- C Ali svetleča dioda na zaslonu sveti oranžno?

Če LED dioda sveti v oranžni barvi, pomeni, da je monitor v varčevalnem načinu. Pritisnite katerokoli tipko na računalniški tipkovnici ali premaknite miško. Če to ne pomaga, preverite kontakte signalnega kabla. Če je kakšna nogica skrivljena ali odlomljena, prosimo, da se obrnite na vašega prodajalca, da dobite potrebno pomoč.

C Če dioda na zaslonu sploh ne sveti?

Preverite kontakte napajalnega kabla, prisotnost napetosti nasploh in glavne varovalke.

- ② Slika je deformirana, utripa ali miglja:
- Preberite navodila na povezavi "Nastavitev zaslonske ločljivosti" na CD-ju, nato izberite pravilno resolucijo, pravilno stopnjo osveževalne frekvence in prilagodite nastavitve na podlagi teh navodil.
- Monitor deluje v svoji izvorni ločljivosti, vendar je slika še zmeraj izkrivljena.

Ko monitor deluje v svoji izvorni ločljivosti, so lahko slike iz različnih vodnih virov prikazane izkrivljene ali razvlečene. Za optimalno prikazno delovanje vhodnih virov vseh vrst lahko uporabite funkcijo "Zaslonski način", da bi nastavili ustrezno razmerje za vhodne vire. Za več podrobnosti **"Display Mode (Zaslonski način)" na strani 26**.

- ⑦ Slika je zamaknjena v eno smer:
- Preberite navodila na povezavi "Nastavitev zaslonske ločljivosti" na CD-ju, nato izberite pravilno resolucijo, pravilno stopnjo osveževalne frekvence in prilagodite nastavitve na podlagi teh navodil.
- ⑦ Kontrole OSD-ja niso dostopne:
  - Da bi odklenili ukaze OSD, ko ta zaklenjen, pritisnite in držite tipko 'MENU' 15 seconds, da bi dostopali do možnosti 'OSD Lock (zaklepanje OSD)' in jo spremenili.
  - Kot drugo opcijo lahko uprabite tipki ◀ ali ▶ da bi izbrali "NO (NE)" v podmeniju "OSD Lock (Zaklepanje OSD)" v meniju "OSD Settings (Nastavitve OSD)" (Sistemski meni) in vse opcije nadzora bodo spet dostopne.

### Še vedno potrebujete pomoč?

Če vaših težav ne morete odpraviti kljub pomoči tega priročnika, prosimo, da se povežete s trgovino kjer ste kupili izdelek ali z nami preko e-pošte: Support@BenQ.com